## 請購功能→新增請購(部門)→60,000元以上(含)請購

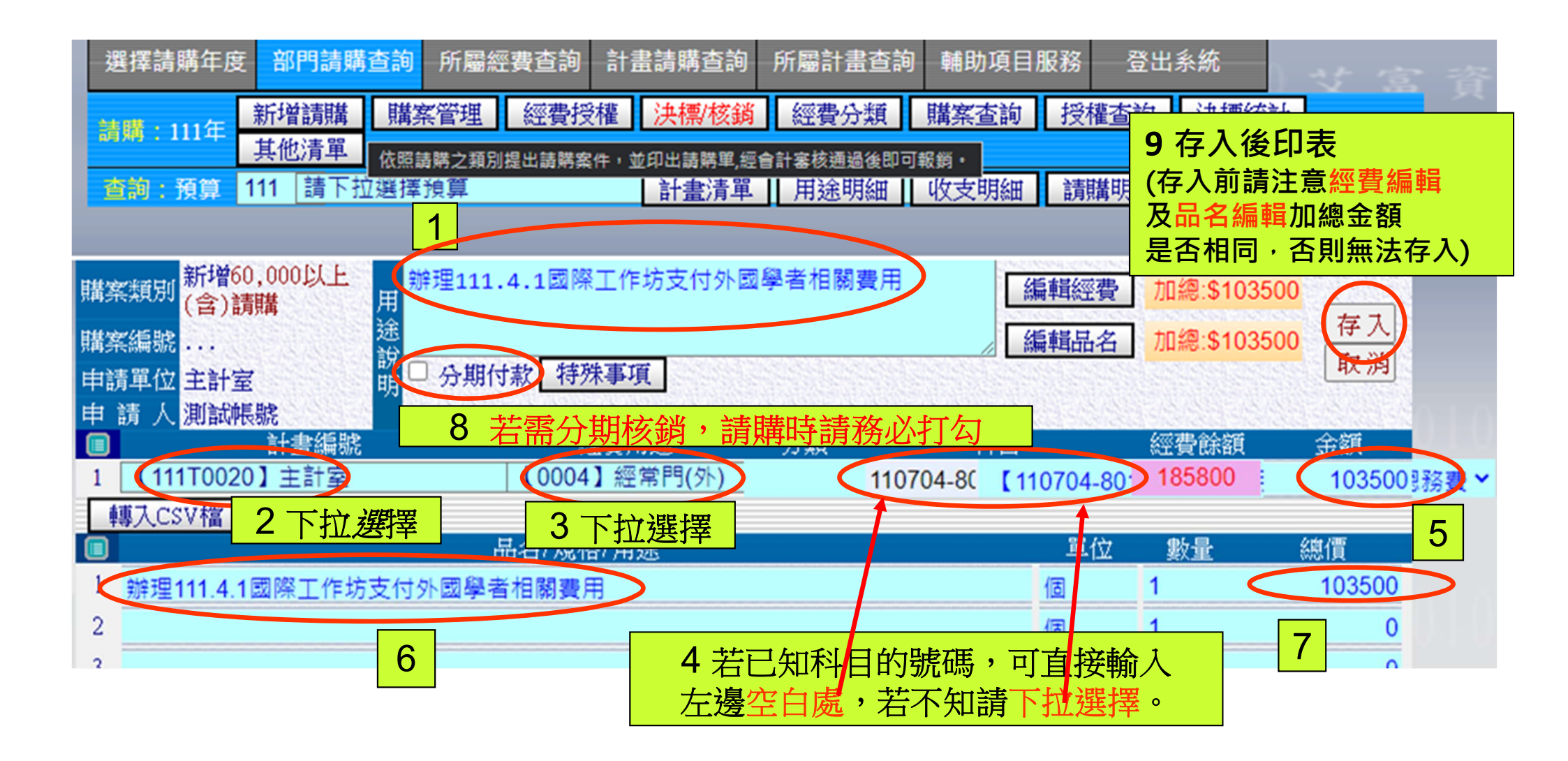

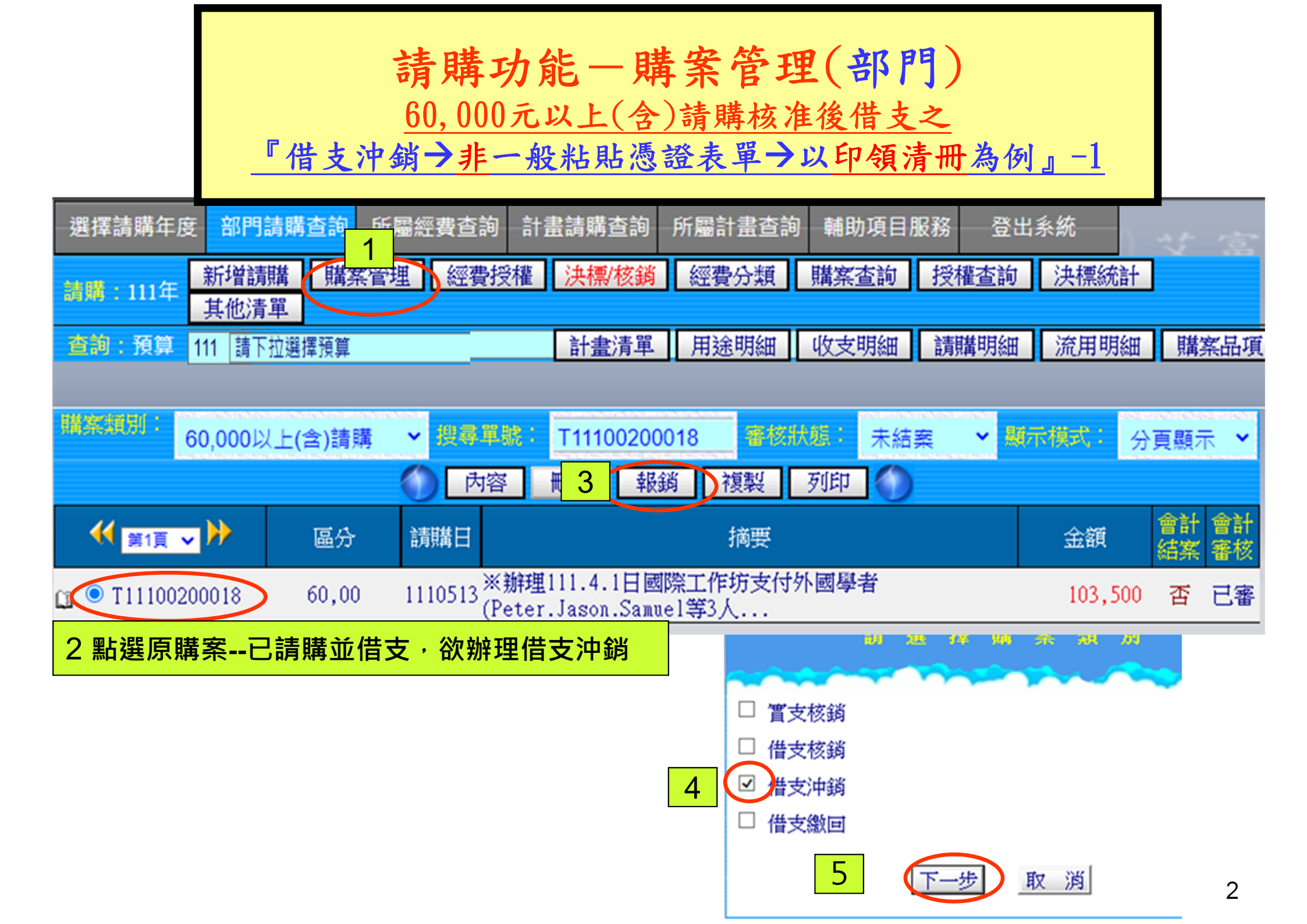

## 請購功能一購案管理(部門) <u>60,000元以上(含)請購核准後借支之</u> 『借支沖銷→非一般粘貼憑證表單→以印領清冊為例』-2

| 010100                                                                                       | 010101             | 100010                                      | 選擇請                 | 購年度 音                                      | 『門請購查詢                                                                             | 所屬經費查詢 計畫請購查詢                                                  | 所屬計畫查詢 輔助                       | 項目服務 登出                    | 出系統                      | す富          |
|----------------------------------------------------------------------------------------------|--------------------|---------------------------------------------|---------------------|--------------------------------------------|------------------------------------------------------------------------------------|----------------------------------------------------------------|---------------------------------|----------------------------|--------------------------|-------------|
| 0010100                                                                                      |                    |                                             | 請購:                 | 111年<br>新 <sup>5</sup><br>其他               | 曾請購 購案<br>也清單                                                                      | 管理 經費授權 決標/核錄                                                  | 經費分類 購案者                        | a) 授權查詢                    | 決標統計                     |             |
| 101000                                                                                       |                    |                                             | 查詢:                 | 預算 111                                     | 請下拉選擇                                                                              | 預算 計畫清單                                                        | 1 用途明細 收支明                      | 月細 請購明細                    | 流用明細                     | 購案品項        |
| 100111                                                                                       |                    |                                             | 購案類)<br>購案編<br>申請單( | 別 <mark>新増借支</mark><br>続 T1110020<br>位 主計室 | (沖銷<br>第10018 年<br>10018 日<br>111日<br>111日<br>111日<br>111日<br>111日<br>111日<br>111日 | 借支沖銷)※辦理111.4.1日國<br>首(Peter.Jason.Samuel等3人<br>警察裏※品名·外國學者鐘點費 | 際工作坊支付外國學<br>)鐘點費、生活費、<br>(3人)等 | ▲<br>編輯經費<br>▲<br>編輯品名     | 加總:\$30000<br>加總:\$30000 | 存入取消        |
| 100111                                                                                       |                    |                                             | 申請)                 | 人 測試帳號<br>111T0020】                        | 明日<br>計畫編號<br>主計室<br>日                                                             | 130月mm<br>建保+勞保+勞退金<br>D領清冊                                    |                                 | 科目<br>【515001-23(          | 經費餘額<br>103500           | 金額<br>30000 |
| 清冊類別: 鐘點費 → 所屬年度/月份: 111 → 5 → 補充保費+勞保+ 6 請下拉選單,選擇借支沖銷表單,<br>(※受款人代碼: 校內使用員工編號、校外含學生使用身份證字號) |                    |                                             |                     |                                            |                                                                                    |                                                                |                                 |                            |                          |             |
| 受款人代碼                                                                                        | 姓名                 | 帳號<br>(郵局帳戶→"局號+帳號")                        | 查銀行                 | 銀行碼                                        | 職別(稱)                                                                              | 戶籍地址                                                           | 單位 數量                           | 單價 代扣<br>稅額                | 免税 其他<br>給付 扣款           |             |
| 1 01004005                                                                                   | 国大日本上日             |                                             |                     |                                            |                                                                                    |                                                                |                                 |                            |                          |             |
| 1 91004005                                                                                   | 國亚胼果大學             | 017036030441                                | 查銀行                 | 0040174                                    | 榮譽教授                                                                               | 900屏東市民生路4-18號                                                 | 時 🗸 6                           | 2000 0                     | 0 0                      |             |
| 2 91004005                                                                                   | 國立屏東大學             | 017036030441<br>017036030506                | 查銀行<br>查銀行          | 0040174<br>0040174                         | 榮譽教授<br>副教授                                                                        | 900屏東市民生路4-18號<br>900屏東市民生路4-18號                               | 時 <b>▼</b> 6<br>時 <b>▼</b> 6    | 2000 0<br>1500 0           | 0 0<br>0 0               |             |
| 2 91004005<br>3 91004005                                                                     | 國立屏東大學國立屏東大學國立屏東大學 | 017036030441<br>017036030506<br>05309018796 | 查銀行<br>查銀行<br>查銀行   | 0040174<br>0040174<br>0170538              | 榮譽教授<br>副教授<br>研究員                                                                 | 900屏東市民生路4-18號<br>900屏東市民生路4-18號<br>900屏東市民生路4-18號             | 時 ◆ 6<br>時 ◆ 6<br>時 ◆ 6         | 2000 0<br>1500 0<br>1500 0 | 0 0<br>0 0<br>0 0        |             |